## 【WEB 完走証発行手順】

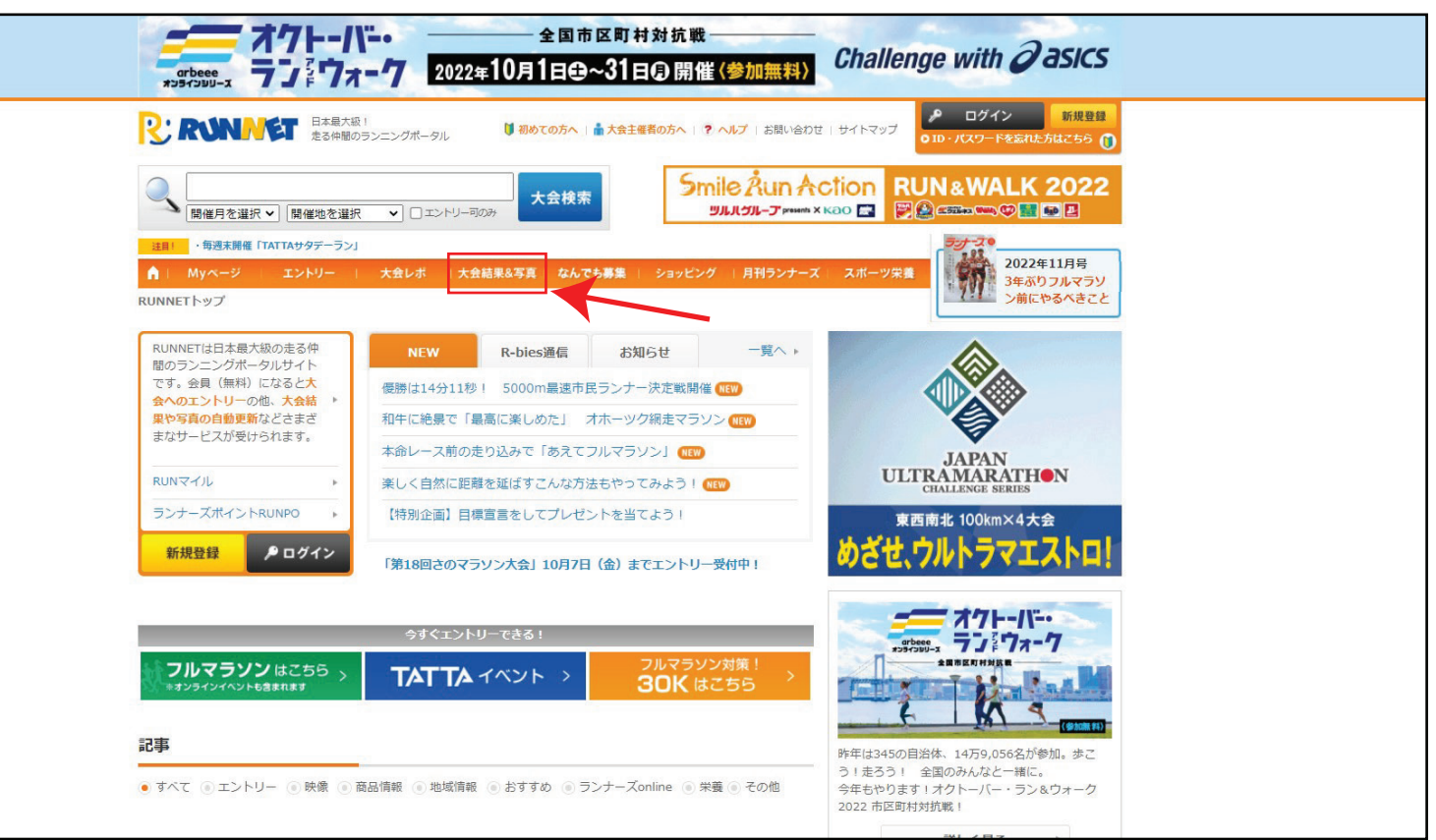

(2)

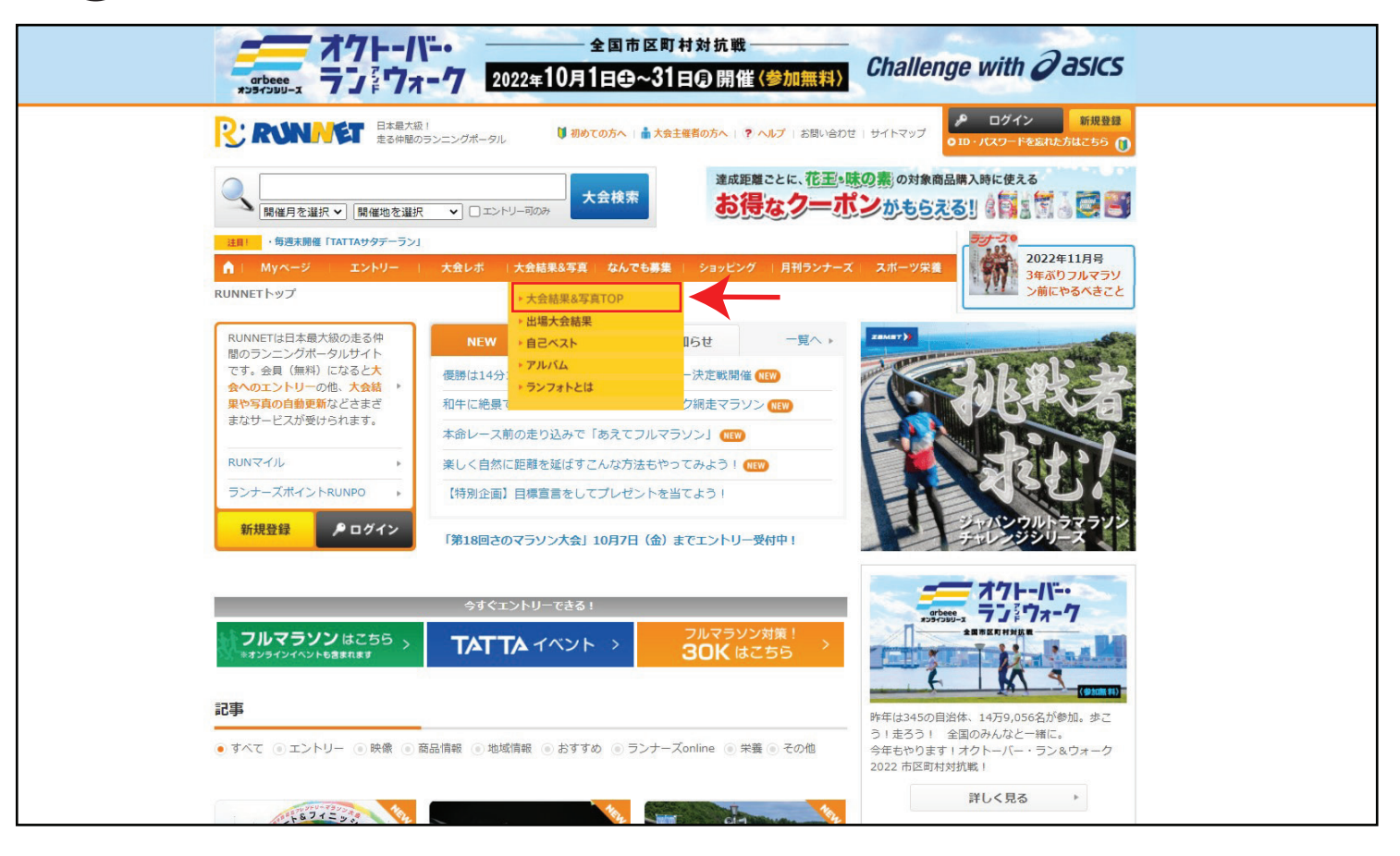

| 開催月を選択 > 開催                                                                                                    | 雌地を選択 ▼ □ エン | トリー司のみ                | 大会検索                                                 | JNNING CH                                                                                                    | ALLENGE ZUZZ                                               | ランニングチャレンジ 2022         |
|----------------------------------------------------------------------------------------------------|--------------|-----------------------|------------------------------------------------------|----------------------------------------------------------------------------------------------------|------------------------------------------------------------|-------------------------|
| 注目!<br>・毎週末開催「TATTAサタ                                                                                                    | デーラン」        |                       |                                                      |                                                                                                    | 33                                                         | -70                     |
| ▲   Myページ   エント                                                                                                    | リー   大会レポ    | 大会結                   | 果&写真 なんでも募集 ショッピン                                    | グー」月刊ランナース                                                                                                    | (スポーツ栄養)                                                   | 2022年11月号<br>3年ぶりフルマラソ  |
| RUNNETトップ > 新着大会一覧                                                                                                    |              |                       |                                                      |                                                                                                    |                                                            | ン前にやるべきこと               |
| 大会検索                                                                                                    | ■ 新着大会結果     |                       |                                                      |                                                                                                    |                                                            | るランニングチーム               |
| ▼大会名                                                                                                    |              |                       | <b>(</b> ランフォ                                        | ト実施大会を見る                                                                                                    | TeamMC                                                     | TCHARGE                 |
| ▼開催地                                                                                                    | 💋 大会結果 💋 🔅   | 大会結果[速                | 報] 🔯 大会写真 💾 記録証 🙆 アッコ                                | プデート ႃ 応援ナヒ                                                                                                    |                                                            | 始動!                     |
| 指定なし <                                                                                                    | 開催日          | 開催地                   | 大会名                                                  | サービス                                                                                                    |                                                            |                         |
| ▼ 同催44月<br>指定なし ✓                                                                                                    | 2022年10月2日   | 青森県<br>(弘前市)          | 第20回弘前・白神アップルマラソン                                    | Ø                                                                                                    | 026                                                        | (MCT) -                 |
| <b>り</b> 検索する                                                                                                    | 2022年9月25日   | 北海道<br>(綱走市)          | オホーツク網走マラソン2022                                      | Image: A state of the state of the state |                                                            | CHAIRS                  |
| 日付指定 2022年9月 💶                                                                                                    | 2022年9月25日   | 青森県<br>(つがる<br>市)     | 第18回つがる地球村一周マラソン                                     |                                                                                                    | 参加                                                         |                         |
| 日月火水木金土<br>010203<br>04050607080910                                                                                                    | 2022年9月25日   | 青森県<br>(六ヶ所<br>村)     | 第4回六ヶ所エネルギーパークマラ<br>ソン                               |                                                                                                    | 第49回南房総市ロー<br>降られないで良かったたみいわし                              | ドレース千倉<br>22022         |
| 11         12         13         14         15         16         17           18         19         20         21         22         23         24           25         26         27         28         29         30 | 2022年9月25日   | 岩手県<br>(一腿市)          | 第41回一関国際ハーフマラソン 併<br>催 第1回ハーフマラソンみちのく選<br>手権         | 0 🖊 🖺 🖷                                                                                                    | 回賀ウルトラマラソン2022<br>難コースには柔軟に対応?せざるを得ず。そして今回、初売走!<br>ッインくる東北 | ン2022<br>内応 ? せざるを得ず。 そ |
|                                                                                                    | 2022年9月25日   | 岩手県<br>(久慈市)          | 第7回久慈あまちゃんマラソン                                       |                                                                                                    | 2022函館マラソン<br>函館の全てが堪能でき                                   | きるコース!                  |
| ランフォトサービス                                                                                                    | 2022年9月25日   | 宮城県<br>(仙台市)          | 仙台泉ヶ岳トレイルラン2022                                      |                                                                                                    | (1) オホーツク網走マラ)<br>来年も絶対参加します                               | ノン2022<br>す!            |
| 大会結果を見る                                                                                                    | 2022年9月25日   | 秋田県<br>(仙北市〜<br>北秋田市) | 2022北緯40°秋田内陸リゾートカ<br>ップ(第30回記念大会)100キロチ<br>ャレンジマラソン |                                                                                                    | ニックネーム未登録<br>レースグッズアドバイス                                   |                         |
| 22 大会与具を採9<br>ログインが必要なので<br>安心!                                                                                                    | 2022年9月25日   | 秋田県<br>(由利本荘<br>市)    | 本荘マラソン2022                                           |                                                                                                    |                                                            |                         |
| 記録証を作成する     ご家族・お仲間エント     リーの写真・記録証                                                                                                    | 2022年9月25日   | 秋田県<br>(横手市)          | 第7回よこてシティハーフマラソン                                     |                                                                                                    |                                                            |                         |

|               | 正本最大級!         まる仲閣のランニングポータル           ● 初めての方へ   ▲ 大会主催者の方へ   ? ヘルプ   お問い合わせ   サイトマップ           正・パスワードを忘れた方はこちら             [開催月を選択 ▼         [開催地を選択 ▼         ] ニントリー司の対           大会検索 <b>RUNNING CHALLENGE 2022</b> たる挑戦で、人生を形ろう             [開催月を選択 ▼         ]         [開催地を選択 ▼         ] ニントリー司の対           大会検索         ]         (毎週末開催 「TATTAサダデーラン]         ]         ]         [ |                                                                                                    |        |        |                                                            |                                                                                                    |                                  |  |  |  |  |  |
|---------------|----------------------------------------------------------------------------------------------------|----------------------------------------------------------------------------------------------------|--------|--------|------------------------------------------------------------|----------------------------------------------------------------------------------------------------|----------------------------------|--|--|--|--|--|
| ご自身の<br>氏名を入力 |                                                                                                    | リー   大会レポ  大会結果&写真                                                                                                    | なんでも募集 | ショッピング | 月刊ランナーズ                                                    | スポーツ栄養                                                                                                    | 022年11月号<br>年ぶりフルマラソ<br>前にわるべきこと |  |  |  |  |  |
|               | ランナー検索 ▼氏名 ▼チーム・所属 ▼ナンバーカード ▼建目 ● 検索する                                                                                                    | ▲ 結果を見たいランナー情報を入力!<br>★ 大会結果<br>▲ <u>仙台泉ヶ岳トレイルラン2022</u><br>開催日: 2022年9月25日(日)<br>開催地: 宮城県(仙台市)<br>ランテスNo.: 02520<br>▲ トレイルラン25km男子<br>種目別 ナンバー 氏名 (ク) |        |        | 大会一覧へ戻る<br>→私の記録<br>ポート&評価<br><sup>30935</sup><br>総合<br>順位 | 4つのチームで目標達成を目指す!<br>フルソン<br>デルリン<br>デルレームで目標達成を目指す!<br>ガブーに<br>ポ戦!<br>デルレール<br>ポ戦!<br>デルレール<br>ポ戦!<br>デルレール<br>デルレール<br>デール<br>デール<br>デール<br>デール<br>デール<br>デール<br>デール<br>デ                                                                         |                                  |  |  |  |  |  |
|               | 大会検索       ▼大会名       ▼開催地       指定なし       ▼開催年月       指定なし       ● 検索する                                                                                                    | 1/217<br>2/217<br>3/217<br>4/217<br>5/217<br>6/217<br>6/217<br>8/217<br>9/217                                                                          |        |        |                                                            | <ul> <li>かんぱの大会レボ</li> <li>第49回南房総市ロードレース<br/>降られないで良かった2022<br/>たたみいわし</li> <li>阿賀ウルトラマラソン2022<br/>難コースには柔軟に対応?せば<br/>して今回、初売走!</li> <li>2022函館マラソン<br/>函館の全てが堪能できるコージ<br/>ッパか。</li> <li>オホーツク線走マラソン2022<br/>来年も絶対参加します!<br/>ニックネーム未登録</li> </ul> | * 大会レボへ<br>千倉<br>ざるを得ず。 そ<br>ス!  |  |  |  |  |  |
|               | ランフォトとは?                                                                                                    | 10/217                                                                                                    |        |        | 1                                                          | レースグッズアドバイス                                                                                                    |                                  |  |  |  |  |  |

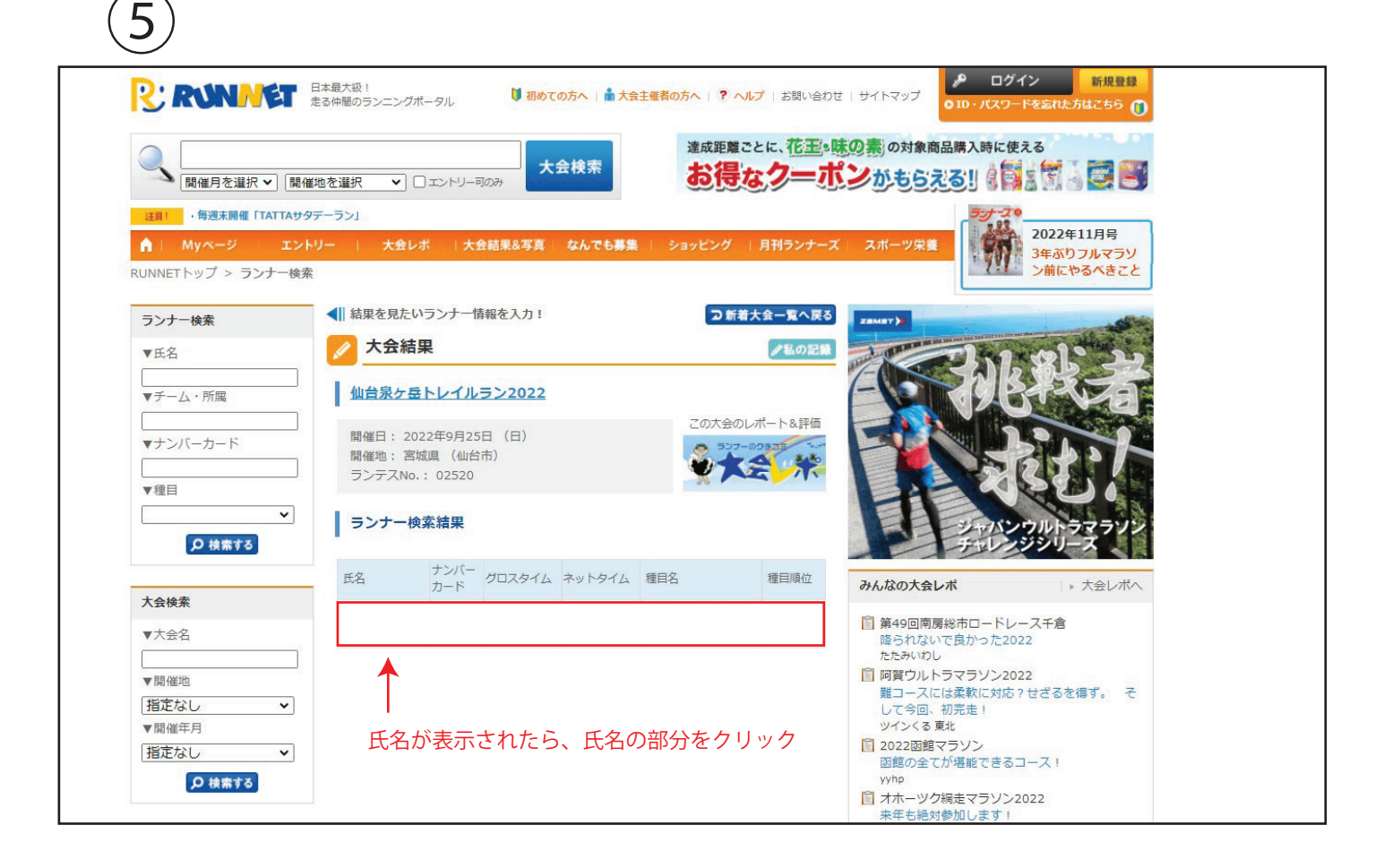

## 6 KUNNING GHALLENGE ZUZZ 大会検索 ▲ 開催月を選択 ▼ 開催地を選択 ▼ □ エントリー可のみ 注目: ・毎週末開催「TATTAサタデーラン」 . 92 2022年11月号 3年ぶりフルマラソ ン前にやるべきこと ▲ | Myページ | エントリー | 大会レポ |大会結果&写真 | なんでも募集 | ショッピング |月刊ランナーズ | RUNNETトップ > 大会結果 <↓ 結果を見たいランナー情報を入力! □ 新着大会一覧へ戻る ランナー検索 **TATTA**でつながるランニングチーム TreamMGTCHARGE 大会結果 ノ私の ▼氏名 ▼チーム・所属 仙台泉ヶ岳トレイルラン2022 ▼ナンバーカード ▼種目 ~ ₽ 検索する 参加無料! 詳細はコチラト ▶ 大会レポへ みんなの大会レポ 大会検索 第49回南房総市ロードレース千倉 降られないで良かった2022 ▼大会名 たたみいわし 回賀ウルトラマラソン2022 ▼開催地 難コースには柔軟に対応?せざるを得ず。 そ して今回、初完走! ツインくる東北 指定なし ~ ▼開催年月 指定なし ~ 函館の全てが堪能できるコース! yyhp オホーツク網走マラソン2022 来年も絶対参加します! ニックネーム未登録 ランフォトサービス ランフォトとは? レースグッズアドバイス この記録を 出場大会結果に登録 大会結果を見る 大会写真を探す 🔘 記録証を作成する ログインが必要なので 安心!

🕎 記録証を作成する

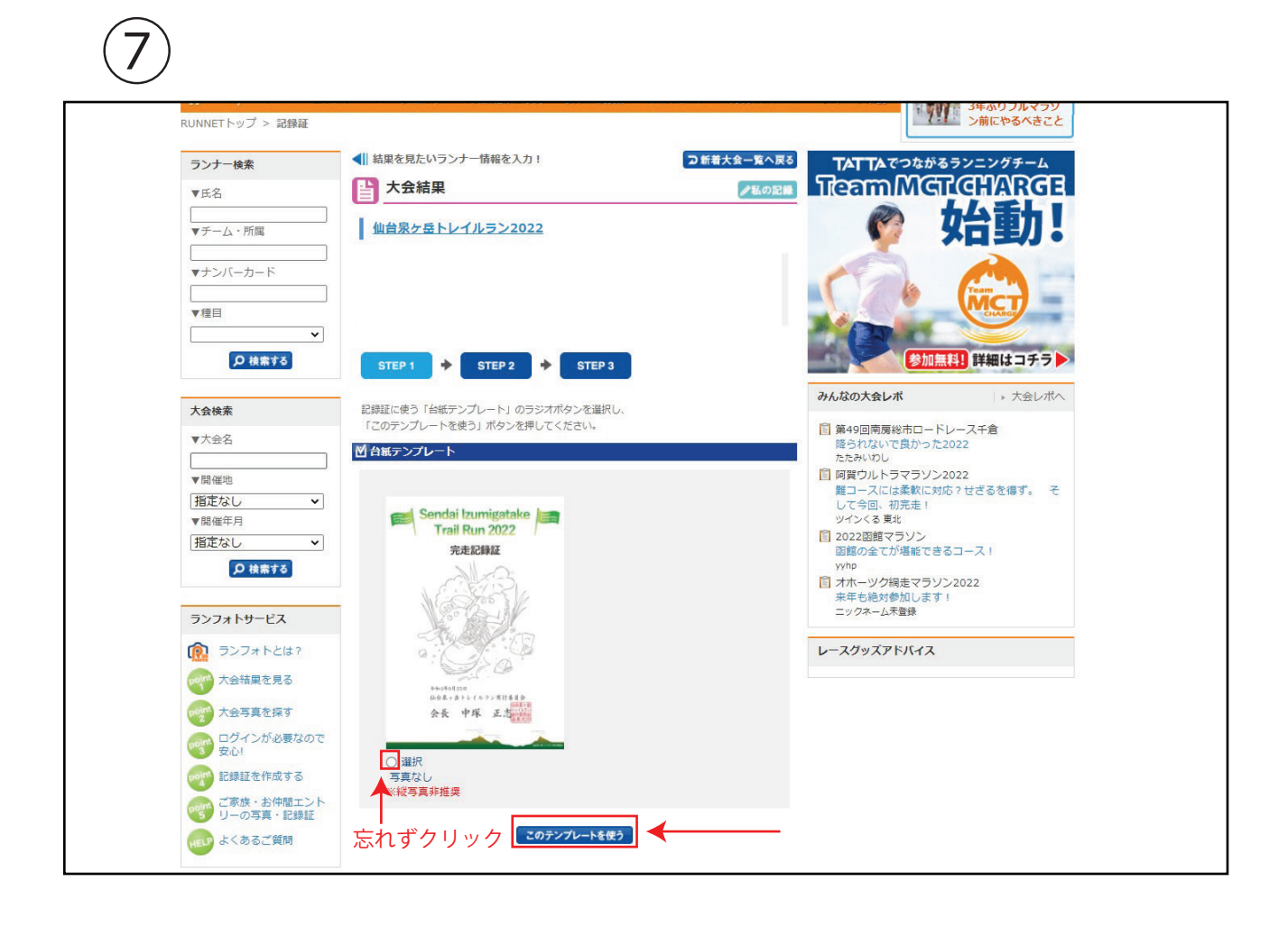

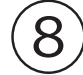

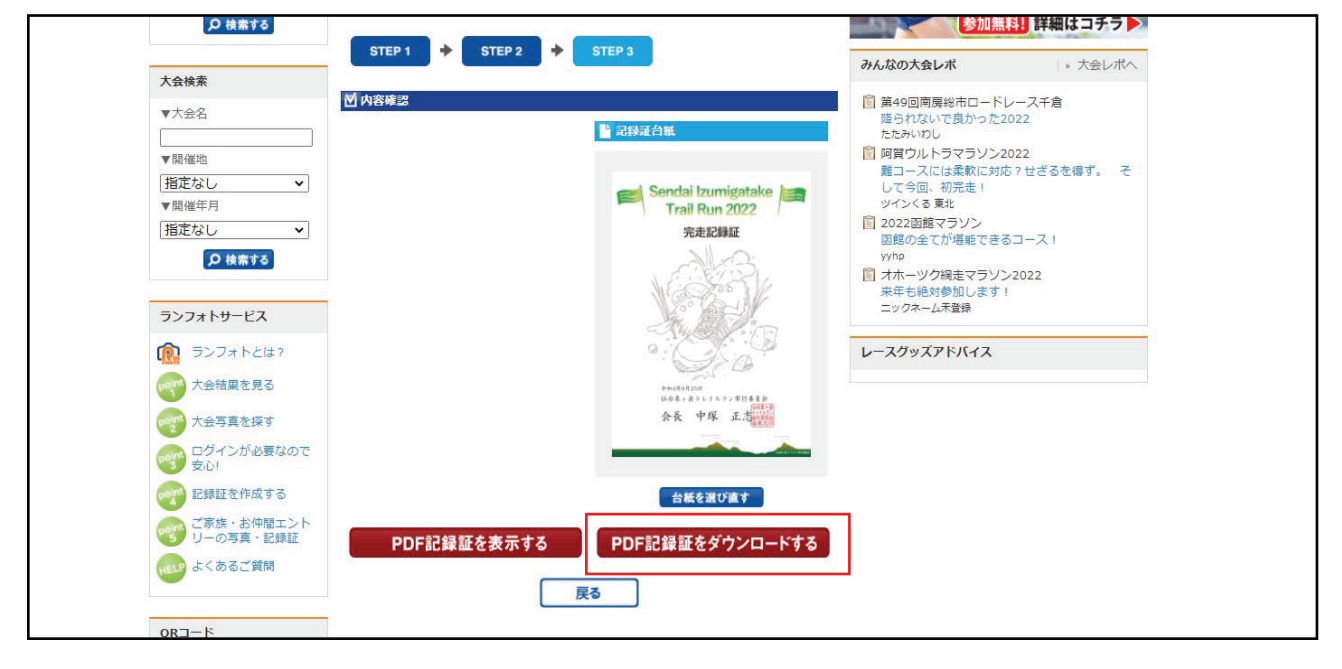